## <u>MPLAB IDE</u> Install Instructions

If you have not done so already, download the MPLAB ZIP file from <u>www.Microchip.com</u> To install MPLAB, you must extract the ZIP file into a directory of your choosing. Open the directory where the files were extracted.

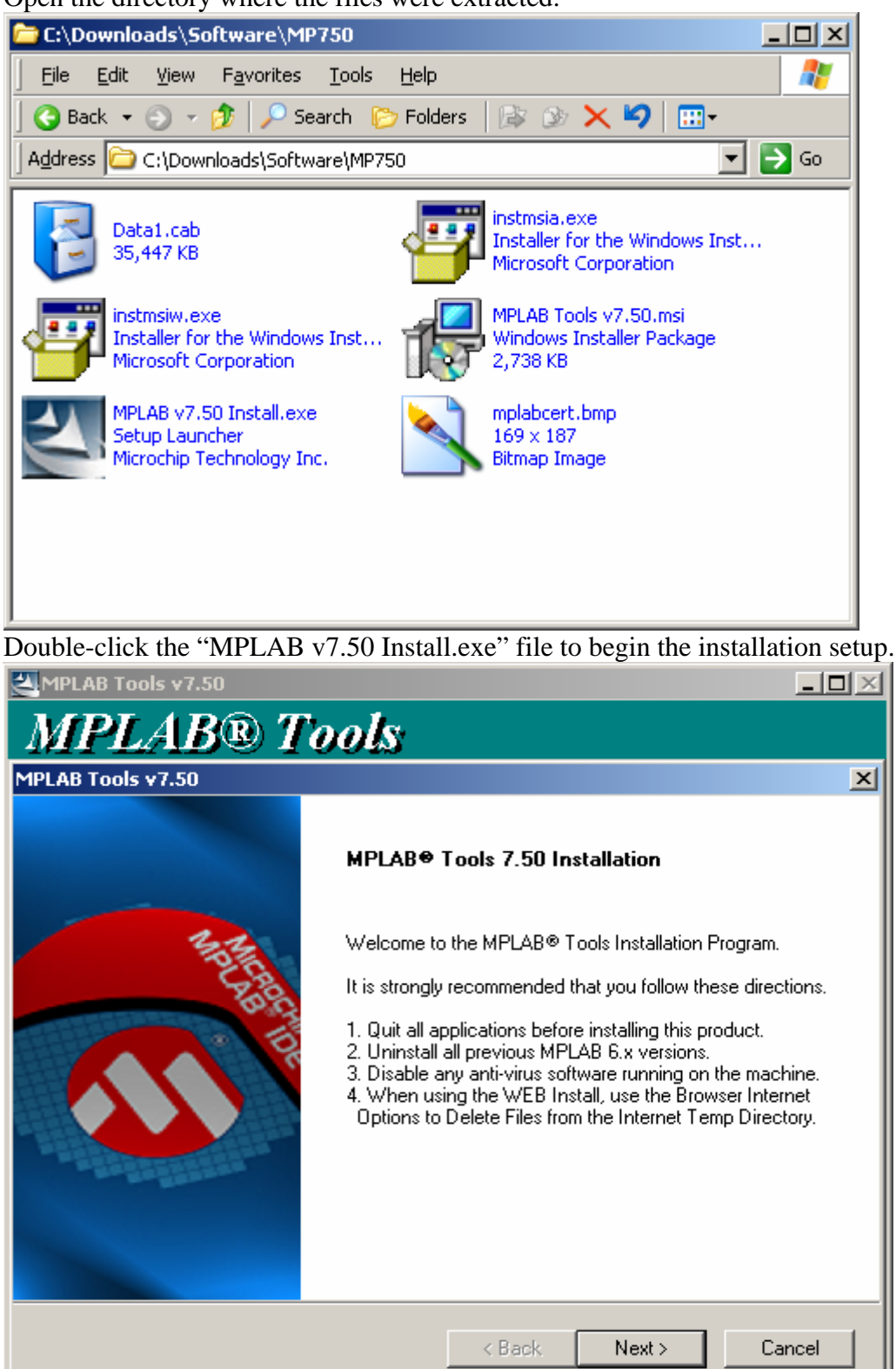

## Accept the license agreement.

| MPI AR Tools v7 50                                                                                                    |                                                                                                    |
|----------------------------------------------------------------------------------------------------|----------------------------------------------------------------------------------------------------|
| MPLAB® Tools                                                                                                    |                                                                                                    |
| MPLAB Tools v7.50                                                                                                    | ×                                                                                                    |
| License Agreement<br>Please read the following license agreement carefully.                                                                                                    | <b>Міскосні</b> р                                                                                     |
| IMPORTANT.<br>YOU MUST ACCEPT THE TERMS AND CONDITION:<br>AGREEMENT TO RECEIVE A LICENSE FOR THE ACC<br>SOFTWARE. TO ACCEPT THE TERMS OF THIS LICH<br>ACCEPT" OR OPEN THIS PACKAGE AND PROCEED<br>DOWNLOAD OR INSTALL. IF YOU DO NOT ACCEP<br>TERMS, CLICK "I DO NOT ACCEPT," OR DO NOT OF<br>DOWNLOAD, OR INSTALL THIS SOFTWARE.<br>MPLAB = IDE LICENSE | S OF THIS LICENSE<br>COMPANYING<br>ENSE, CLICK "I<br>WITH THE<br>T THESE LICENSE<br>PEN THIS PACKAGE, |
| <ul> <li>I accept the terms of the license agreement</li> <li>I do not accept the terms of the license agreement</li> </ul>                                                                                                    | Print                                                                                                 |
| < Back                                                                                                    | Next > Cancel                                                                                         |

Select the Custom install to minimize install size. If you select Complete install, just keep clicking next and finish, then read the end of these instructions.

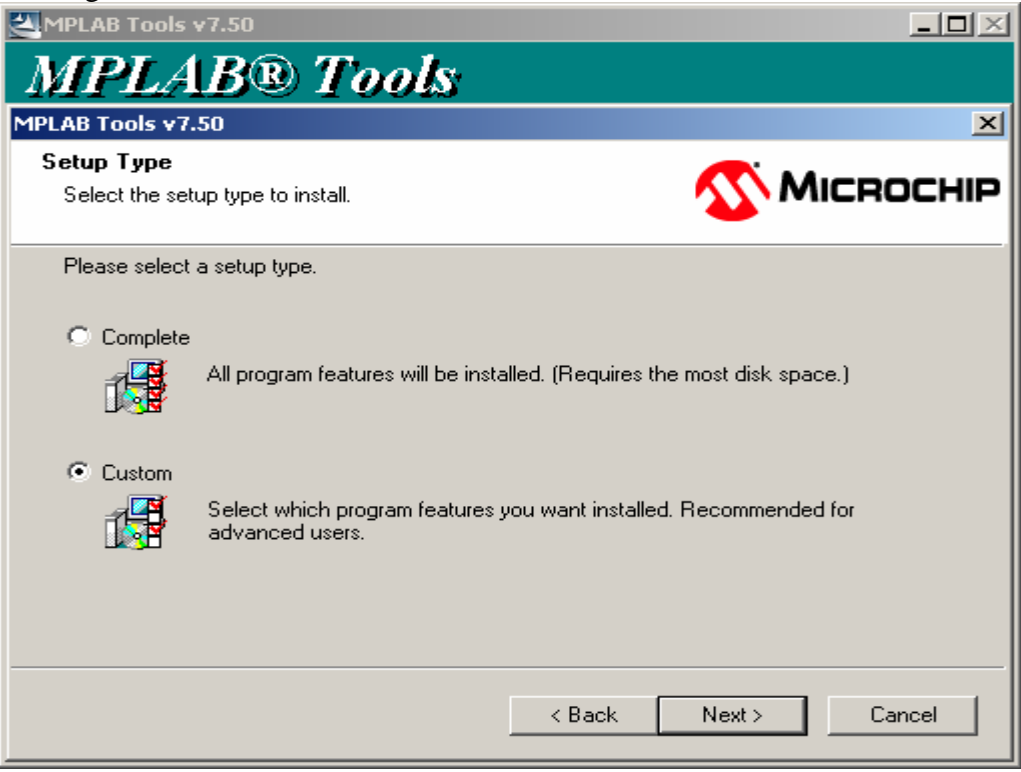

Use the default directory.

| MPLAB Tools v7.50                                                                          | <u> </u>                  |
|--------------------------------------------------------------------------------------------|---------------------------|
| MPLAB® Tools                                                                               |                           |
| MPLAB Tools v7.50                                                                          | ×                         |
| Choose Destination Location<br>Select folder where setup will install files.               | <b>Міскоснір</b>          |
| Setup will install MPLAB Tools v7.50 in the following folder.                              |                           |
| To install to this folder, click Next. To install to a different folder<br>another folder. | ; click Browse and select |
| Destination Folder                                                                         |                           |
| C:\Program Files\Microchip\                                                                | Browse                    |
| < Back                                                                                     | Next > Cancel             |

Choose the options as shown on next page.

Select these options at a minimal: Microchip Device Support 8 bit MCUs Microchip Applications MPASM Suite MPLAB IDE MPLAB SIM (Do not bother selecting the PICkit2 as a programmer. MPLAB does not support the PIC18F4580 yet.) MPLAB IDE Tools Data Monitor and Control Interface.

| MPLAB Tools v7.50                                                                           |                                                                        |
|---------------------------------------------------------------------------------------------|------------------------------------------------------------------------|
| MPLAB® Tools                                                                                |                                                                        |
| MPLAB Tools v7.50                                                                           | ×                                                                      |
| Select Features<br>Select the features setup will install.                                  | <b>Міскоснір</b>                                                       |
| Select the features you want to install, and desele                                         | ect the features you do not want to install.                           |
| <ul> <li></li></ul>                                                                         | Description<br>Select the Microchip tools you<br>would like installed. |
| 110.19 MB of space required on the C drive<br>17623.46 MB of space available on the C drive |                                                                        |
|                                                                                             | < Back Next > Cancel                                                   |

Review the information and click next to start the installation.

| MPLAB Tools v7.50                                                                                                    | _ <b>_</b>                                                                                                    |
|----------------------------------------------------------------------------------------------------|----------------------------------------------------------------------------------------------------|
| MPLAB® T                                                                                                    | ools                                                                                                    |
| MPLAB Tools v7.50                                                                                                    | × ×                                                                                                    |
| Start Copying Files                                                                                                    |                                                                                                    |
| Review settings before copyin                                                                                                    |                                                                                                    |
| Setup has enough information<br>change any settings, click Bar<br>copying files.                                                                                    | to start copying the program files. If you want to review or<br>ck. If you are satisfied with the settings, click Next to begin                                                                                                    |
| Current Settings:                                                                                                    |                                                                                                    |
| Destination Directory:<br>C:\Program Files\Microchip\<br>Setup type selected: Custom<br>Components selected:<br>8 bit MCUs<br>MPASM Suite<br>MPLAB IDE<br>MPLAB IDE |                                                                                                    |
| MPLAB SIM                                                                                                    | <b>_</b>                                                                                                    |
| •                                                                                                    | E                                                                                                    |
| InstallShield                                                                                                    |                                                                                                    |
| The second second second second second second second second second second second second second second second s                                                      |                                                                                                    |
|                                                                                                    | <pre></pre>                                                                                                    |
|                                                                                                    |                                                                                                    |
| Fo finish the installation of                                                                                                    | lielz Einich                                                                                                    |
| To finish the installation, c                                                                                                    | lick Finish.                                                                                                    |
| To finish the installation, c.                                                                                                    | lick Finish.                                                                                                    |
| To finish the installation, c<br>MPLAB Tools v7.50<br>MPLAB® 7                                                                                                    | lick Finish.<br>Lools                                                                                                    |
| To finish the installation, c<br>MPLAB Tools v7.50<br>MPLAB® 7<br>MPLAB Tools v7.50                                                                                 | lick Finish.                                                                                                    |
| To finish the installation, c<br>MPLAB Tools v7.50<br>MPLAB® 7<br>MPLAB Tools v7.50                                                                                 | lick Finish.                                                                                                    |
| Fo finish the installation, c<br>MPLAB Tools v7.50<br>MPLAB® 7<br>MPLAB Tools v7.50                                                                                 | lick Finish.<br><b>Jools</b><br>InstallShield Wizard Complete                                                                                                    |
| To finish the installation, c<br>MPLAB Tools v7.50<br>MPLAB® T<br>MPLAB Tools v7.50<br>MPLAB Tools v7.50                                                            | Lick Finish.                                                                                                    |
| To finish the installation, c.<br>MPLAB Tools v7.50<br>MPLAB® 7<br>MPLAB® 7<br>MPLAB Tools v7.50                                                                    | Lick Finish.                                                                                                    |
| To finish the installation, c<br>MPLAB Tools v7.50<br>MPLAB® 7<br>MPLAB® 7<br>MPLAB Tools v7.50                                                                     | Lick Finish.                                                                                                    |
| To finish the installation, c                                                                                                    | <ul> <li>InstallShield Wizard Complete</li> <li>The InstallShield Wizard has successfully installed MPLAB Tools v7.50. Before you can use the program, you must restart your computer.</li> <li>Yes, I want to restart my computer now.</li> <li>No, I will restart my computer later.</li> <li>Remove any disks from their drives, and then click Finish to complete setup.</li> </ul> |

After the installation is finished, you can delete the ZIP file and the extracted folder. After MPLAB is installed, now you can install C18 as shown on <u>www.MicroDigitalEd.com</u>